## **TEACHERS COLLEGE**

COLUMBIA UNIVERSITY

## Search Committee Chairperson - User Guide

If granted search committee access, you will be able to review applicants, log a recommendation for each, and review all search committee's recommendations.

| What you need to do                                                                                | What you will see                                                                                                    |  |  |
|----------------------------------------------------------------------------------------------------|----------------------------------------------------------------------------------------------------|--|--|
| STEP 1: Go to the Search<br>Committee                                                              | My Dashboard<br>Welcome Jennifer, this is your Dashboard where you will see all your tasks organized in various stages.                                                                                                    |  |  |
| From your dashboard in PageUp,<br>navigate to the <b>Search</b><br><b>committee review</b> bubble. | Job description     New job     Advertisements       My job description     1493 Team jobs open     O Advertisements                                                                                                    |  |  |
| Click on the <b>jobs requiring panel review</b> link.                                              | Applicant Progress Board         A holistic view of the applications for each active job you are recruiting for         Review applications         Review applications                                                                                                    |  |  |
| STEP 2: Review available search                                                                    |                                                                                                    |  |  |
| You will be presented with a                                                                       | My search committee jobs           Job number         Date added         Working Title         Total applications         Your role           500147         May 16, 2017         Test Working Title         4         Search committee member         View Applicants (3) |  |  |
| listing of requisitions (jobs) that you are on the search committee for.                           | 506622 May 6, 2021 Professor of Dance Test 4 Chairperson View Applicants (3)   View responses   Edit jol                                                                                                    |  |  |
| In the Your role column, you can                                                                   | Roles:                                                                                                    |  |  |
| chairperson permissions for that                                                                   | responses per applicant.                                                                                                    |  |  |
| requisition.                                                                                       | <i>Member</i> - Able to review applicants and provide overall recommendation.                                                                                                    |  |  |
| STEP 3: Review responses of search committee.                                                      | My search committee jobs<br>Job number Date added Working Title Total applications Your role                                                                                                    |  |  |
| On the row of the applicable requisition, click <b>View responses</b>                              | www.my     www.applicants.03       506622     May 6, 2021       Professor of Dance Test     4       Chairperson     View Applicants (and View responses)                                                                                                    |  |  |

## **TEACHERS COLLEGE**

COLUMBIA UNIVERSITY

| STEP 3.1:                                                                                                    | Professor of Dance Test (506622)                                                                                                    |             |                                                                                      |
|----------------------------------------------------------------------------------------------------|----------------------------------------------------------------------------------------------------|-------------|--------------------------------------------------------------------------------------|
| Highlight the applicant's name<br>(as indicated by the blue<br>highlight).                                                                                                    | Feedback from search committee members  All  Select all  Incomplete                                                                                                    | Application | status: New Search Committee Member name Beyonce Carter "Strongly agree" No response |
| On the right side, you will see the<br>search committee member's<br>name and their overall<br>recommendation for the<br>applicant.                                                                                            | New     Hannah Reftest     Reference Checktest     test testo                                                                                                    |             | Jennifer Lopez "Strongly agree" No response                                          |
| Note: The comment box besides the<br>Search Committee member name will<br>always say "No response" as we do not<br>allow for additional commentary.                                                                           |                                                                                                    |             |                                                                                      |
| STEP 3.2:<br>You can also bulk compile the<br>responses to view them all at<br>once.<br>Check off the name of the<br>applicant whose search<br>committee member<br>recommendations you would like<br>to view.<br>Click Print. | Professor of Dance Test (506622)<br>Feedback from search committee members<br>All  Select all  New  Hannah Reftest  Reference Checktest  test testo                                                                                                    |             |                                                                                      |
| Depending on your computer<br>settings, a pop-up box should<br>appear. Click Save if you want to<br>save your changes.                                                                                                    | Notestand Dance Test         Applications with Human Batteling         Unit         State State         State State         State         State <td>2 pages 4</td> <td></td> | 2 pages 4   |                                                                                      |